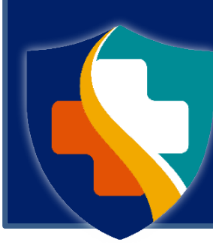

# Missouri Department of Health and Senior Services DIVISION OF CANNABIS REGULATION

Application Tutorial 17 | Physician and Nurse Practitioner Certification Form Submission

# Submitting an Electronic Physician Certification Form as a certifying physician or nurse practitioner

The steps below provide how-to guidance for physicians and nurse practitioners to submit an Electronic Physician Certification Form (EPCF), which certifies the patient with a qualifying medical condition (QMC) for a medical marijuana ID card in Missouri.

An EPCF *must* be completed by a certifying physician/nurse practitioner that has an approved PHY# registration within their online registry portal account. If you are a certifying physician/nurse practitioner and have not yet applied for physician and nurse practitioner registration, please refer to the Physician and Nurse Practitioner Registration tutorial for more information.

Physicians and nurse practitioners must submit the EPCF on behalf their certified patients, certified patients must select and submit this form within their patient application . Physician Certification Forms must be submitted with the patient application within 30 days of the certifying physician/nurse practitioner's signature date on the submitted electronic form, therefore, certification forms must not be issued more than 30 days prior to the date the patient will submit their application.

EPCF's dated more than 30 days from the time of patient application submission will be rejected, and a new electronic form will be required. The expired electronic form will be de-activated upon processing to prevent the patient from accessing the expired form during resubmission. The certifying physician will receive a notification of deactivation to alert them that their patient may be requesting a new electronic form.

Before certifying a patient, please review the Department of Health and Senior Services (DHSS): Guidance for Certification Appointments.

# How-to Submit an EPCF

- 1. Navigate to the Online Registry Portal website at: <u>https://mo-public.mycomplia.com</u>
- 2. Enter your Username (email) and Password.
- 3. Check the Accept Terms and Conditions box if it is not already checked.
- 4. Click I'm not a robot. Click Sign In.

| Sign-in                      |   |
|------------------------------|---|
| Email *                      | ] |
| Password *                   |   |
| Accept Terms and Conditions. |   |
| I'm not a robot              |   |
|                              |   |

1. Click 'Create New Application'.

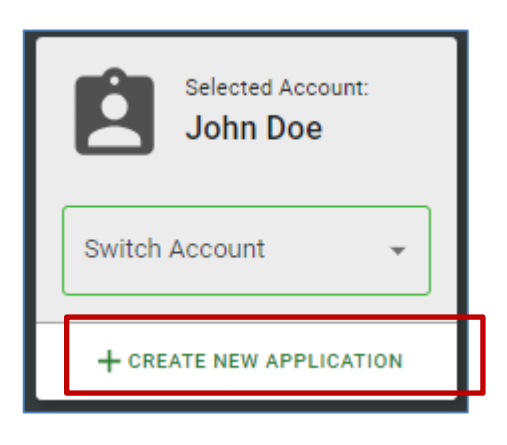

2. For the Application Type, click the 'I am a' drop down box, and select 'Physician/Nurse Practitioner'.

| New Application      |                                                                | ×                |
|----------------------|----------------------------------------------------------------|------------------|
| I am a               | You are creating a new application for: <b>John Doe</b>        |                  |
| Pł<br>Cc<br>Pa<br>Ca | nysician / Nurse Practitioner<br>onsumer<br>atient<br>aregiver |                  |
| Ag                   | gent<br>now All                                                | EATE APPLICATION |

5. Select 'Electronic Physician Certification'. Click 'Create Application'.

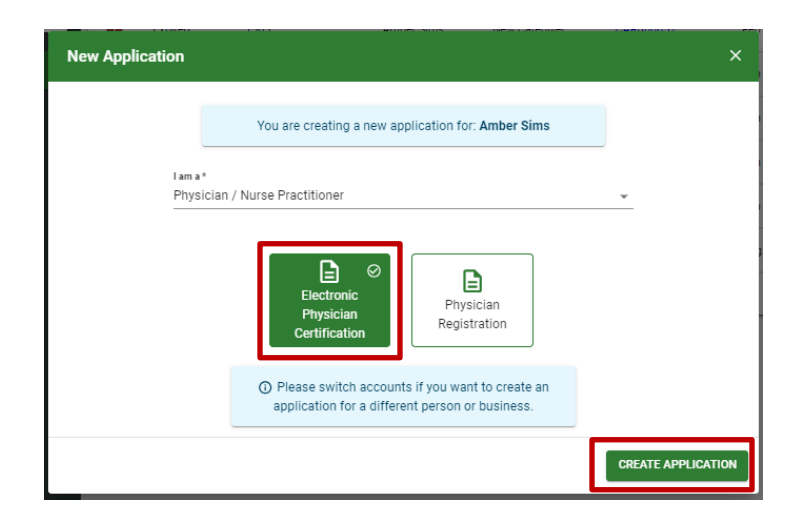

### On the Physician Registration Number tab:

6.Click the Registration Number drop down. Select the Physician Registration Number. Click 'Save'. Note: If no registration number is available, the certifying physician or nurse practitioner will need to complete a registration application prior to being allowed to submit an EPCF.

| Applications / Electronic                        | Physician Certification                                             |                                                                                                 |                                                                                 |                                                    |
|--------------------------------------------------|---------------------------------------------------------------------|-------------------------------------------------------------------------------------------------|---------------------------------------------------------------------------------|----------------------------------------------------|
| PHYSICIAN REGISTRATION<br>NUMBER                 | GENERAL INFORMATION                                                 | PHYSICIAN INFORMATION                                                                           | ATTESTATIONS                                                                    | REVIEW                                             |
| This form must be cor<br>are a certifying physic | npleted by a certifying physi<br>ian, and you do not have an a<br>F | ician that has an approved pl<br>approved physician registrat<br>physician registration applica | nysician registration on file with<br>ion within your account, please<br>ttion. | nin their account. If you<br>complete and submit a |
| Registration Number *<br>PHY000161               |                                                                     | *                                                                                               |                                                                                 |                                                    |
|                                                  |                                                                     |                                                                                                 |                                                                                 |                                                    |
|                                                  |                                                                     | SAVE CANCEL                                                                                     | 1                                                                               |                                                    |

7. Click 'Save and Next' to save the data fields and move to the next tab.

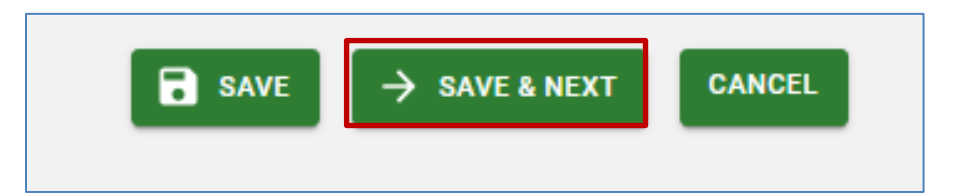

8. Enter the **Patient's First Name** and **Last Name**.

### 9. Enter the Patient's Date of Birth, Email address, and Social Security Number.

**Note:** The patient's social security number and date of birth MUST be accurate for the patient to see and select the EPCF within their application. Changes cannot be made after the ECF is submitted.

- 10. Click 'Yes' or 'No' to indicate whether the patient is 18 years or older.
- 11. Enter the Date of Patient Examination.

| Applications / Electronic Pt                   | ysician Certificati | on                            |             |                     |               |         |
|------------------------------------------------|---------------------|-------------------------------|-------------|---------------------|---------------|---------|
| PHYSICIAN REGISTRATION<br>NUMBER               | GENERAL INFORMA     | TION PHYSICIAN INFORMATION    |             | ATTESTATIONS        | REVIEW        |         |
| Patient First Name *                           | 6                   | Patient Middle Name           |             | Patient Last Name   | ×             | <u></u> |
| Patient Date of Birth *                        | <b>i</b> ()         | Patient's email address *     |             | Patient Social Secu | rity Number * |         |
| Is the Patient 18 years or older?<br>Ves<br>No | •                   | Date of Patient Examination * | <b>i</b> (j |                     |               |         |
| Qualifying Condition                           |                     |                               |             |                     |               |         |
| Recommended Amount (30                         | Day Period) *       |                               |             |                     |               | Ŧ       |
| Qualifying Medical Condition                   | 1*                  |                               |             |                     |               | *       |
|                                                |                     | SAVE → SAVE & NEXT            | CANCEL      |                     |               |         |

12. Under **Qualifying Condition**, click the **Recommended Amount (30 Day Period)** drop down, and select the amount for a 30-day period.

- If you are recommending the standard amount, choose **6 ounces**.
- If you are recommending a higher amount, choose **Specify Amount** and enter the amount you are recommending for the 30-day period.

| 1 | Qualifying Condition                                   |  |
|---|--------------------------------------------------------|--|
|   | Recommended Amount (30 Day Period) *<br>Specify Amount |  |
|   | 6 Ounces                                               |  |
|   | Specify Amount                                         |  |
|   |                                                        |  |

13. Click the **Qualifying Medical Condition** drop down and select the qualifying medical condition.

**Note:** Depending on the medical condition you select, you may be asked to further specify the condition as required in rule.

| Qualifying Condition                                        |                                                                                                    |  |  |  |  |  |
|-------------------------------------------------------------|----------------------------------------------------------------------------------------------------|--|--|--|--|--|
|                                                             | Recommended Amount (30 Day Period) * Specify Amount                                                                                                    |  |  |  |  |  |
|                                                             | Qualifying Medical Condition *                                                                                                    |  |  |  |  |  |
|                                                             |                                                                                                    |  |  |  |  |  |
| Cancer                                                      |                                                                                                    |  |  |  |  |  |
| Epilepsy                                                    |                                                                                                    |  |  |  |  |  |
| Glaucoma                                                    |                                                                                                    |  |  |  |  |  |
| Intractable migraines unresponsive to other treatment       |                                                                                                    |  |  |  |  |  |
| A chronic medical condition<br>disease, and Tourette's synd | A chronic medical condition that causes severe, persistent pain or persistent muscle spasms, including but not limited to those associated with multiple sclerosis, seizures, Parkinson's disease, and Tourette's syndrome |  |  |  |  |  |

#### 14. Click 'Save & Next'.

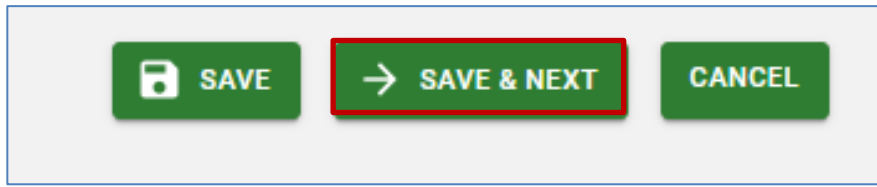

15. On the **Physician Information Tab**, all the physician's information will auto-populate from the verified Physician Registration Number license. All information on this page can be edited and if the address is changed, it will need to be verified by clicking **'Verify Address'**.

| Applications / Electronic Physician Ce        | rtification                        |                                            |
|-----------------------------------------------|------------------------------------|--------------------------------------------|
| PHYSICIAN REGISTRATION<br>NUMBER GENERAL INFO | RMATION PHYSICIAN INFORMATION      | ATTESTATIONS REVIEW                        |
| Physician First Name *<br>Jim                 | Physician Last Name *<br>Doe       | Physician License Type *<br>M.D            |
| Physician License Number *<br>24680           | Physician Phone *<br>(123)456-7890 | Physician Email *<br>Jim.Doe@health.mo.gov |
| Physician Office Address                      |                                    | City *                                     |
| 1000 Doctors Blvd                             | Unit No. / Apt No.                 | Here                                       |
| State *<br>Missouri                           | Zip Code *<br>12345                | _                                          |
| Address Verified? *                           | Yes VERIFY ADD                     | DRESS                                      |
|                                               |                                    |                                            |
|                                               | B SAVE → SAVE & NEXT CAN           | NCEL                                       |

16. Select either the 'Entered Address' or 'Verified Address'. Click 'Done'

| Please select the address you wi | sh to update in the app | lication by clicking on the respective sections below. |
|----------------------------------|-------------------------|--------------------------------------------------------|
| Entered Address                  | 0                       | Verif ed Address                                       |
| 1000 Doctors Blvd                |                         |                                                        |
| MO                               |                         | Invalid City.                                          |
| 12345                            |                         |                                                        |
|                                  |                         |                                                        |

|  | 17. | Click | 'Save | & | Next' |  |
|--|-----|-------|-------|---|-------|--|
|--|-----|-------|-------|---|-------|--|

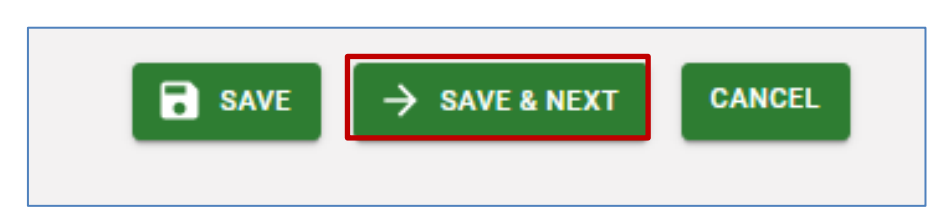

As part of the **Physician Certification Form**, physicians will be required to attest that certain statements are true. This provides a framework for the certification process and is the primary way in which the Department has conveyed the standard of care it expects medical marijuana patients will receive.

18. You must either Agree or Disagree to each of the attestation statements.

| Applications / Electronic Physician Certification                                                                                                    | 1                                                              |                                                            |                                                                    |        |  |
|----------------------------------------------------------------------------------------------------|----------------------------------------------------------------|------------------------------------------------------------|--------------------------------------------------------------------|--------|--|
| PHYSICIAN REGISTRATION NUMBER                                                                                                    | GENERAL INFORMATION                                            | PHYSICIAN INFORMATION                                      | ATTESTATIONS                                                       | REVIEW |  |
| I, the physician, in the case of a non-emancipated quali                                                                                                    | fying patient under the age of eighteen (18), have received    | the written consent of a custodial parent or legal guard   | ian who serve as a primary caregiver for the qualifying patient.   |        |  |
| I, the physician, have met with and examined the qualif                                                                                                    | ying patient. *                                                |                                                            |                                                                    |        |  |
| I, the physician, have reviewed the qualifying patient's r                                                                                                    | nedical records or medical history and the qualifying patie    | nt's current medications and allergies to medications. *   |                                                                    |        |  |
| O I Disagree                                                                                                    |                                                                |                                                            |                                                                    |        |  |
| I, the physician, have discussed with the qualifying pati<br>O I Agree                                                                                                    | ent, or the qualifying patient's custodial parent or legal gu  | rdian, the patient's current symptoms. *                   |                                                                    |        |  |
| O I Disagree                                                                                                    |                                                                |                                                            |                                                                    |        |  |
| I, the physician, have created a medical record of the quarter of the quarter of | ualifying patient regarding the meeting and am maintainin      | the qualifying patient's medical record as required in 3   | 34.097, RSMo. *                                                    |        |  |
| O I Disagree                                                                                                    |                                                                |                                                            |                                                                    |        |  |
| I, the physician, have discussed with the patient, or the<br>O I Agree                                                                                                    | qualifying patient's custodial parent or legal guardian, risk  | s associated with medical marijuana including known c      | ontraindications applicable to the patient. *                      |        |  |
| O I Disagree                                                                                                    |                                                                |                                                            |                                                                    |        |  |
| I, the physician have discussed with the qualifying patient of Agree                                                                                                    | ent, or the qualifying patient's custodial parent or legal gue | rdian, the risks of medical marijuana use to fetuses and   | the risks of medical marijuana use to breastfeeding infants. *     |        |  |
| O I Disagree                                                                                                    |                                                                |                                                            |                                                                    |        |  |
| I, the physician, in my professional opinion, believe the O I Agree                                                                                                    | qualifying patient suffers from a qualifying medical condit    | ion as defined in 19 CSR 30-95.010. I attest that the info | rmation provided in this written certification is true and correct | L*     |  |
| O I Disagree                                                                                                    |                                                                |                                                            |                                                                    |        |  |

19. Type your name in the 'Physician Signature' field and enter the 'Date of your Signature'. Click 'Save & Next'.

| Physician Signature * | Signature Date * |
|-----------------------|------------------|
|                       |                  |
| B SAVE → SA           | VE & NEXT        |

#### On the Review Tab:

- 20. Review all items to make sure they have green check marks.
- 21. If there is a red **X**, that means there is missing information in the application. Go back through each of the previous pages and correct the missing information.

| Applications / Electroni                                                                                                    | c Physician Certificatio | n                            |                                 |                  |  |  |  |
|----------------------------------------------------------------------------------------------------|--------------------------|------------------------------|---------------------------------|------------------|--|--|--|
| PHYSICIAN REGISTRATION<br>NUMBER                                                                                                    | GENERAL INFORMATION      | PHYSICIAN INFORMATION        | ATTESTATIONS                    | REVIEW           |  |  |  |
| Please review the application for accuracy and completeness. If you have any items marked with a red X, your application will not be<br>accepted. Please review these items to ensure accuracy<br>WARNING: Once your application is submitted, it cannot be modified. Please make sure your application is final and complete before<br>submitting. |                          |                              |                                 |                  |  |  |  |
| Physician Registra                                                                                                    | tion Number              |                              |                                 |                  |  |  |  |
| Registration Number                                                                                                    | er: PHY000161            |                              |                                 |                  |  |  |  |
| General Informatio                                                                                                    | n                        |                              |                                 |                  |  |  |  |
| × Patient First Name                                                                                                    | :                        | Patient Middle Name:         | × Patient Last N                | ame:             |  |  |  |
| 🗙 Patient Date of Birt                                                                                                    | th: ×                    | Patient's email address:     | × Patient Social                | Security Number: |  |  |  |
| × Is the Patient 18 ye                                                                                                    | ears or older?: X        | Date of Patient Examination: |                                 |                  |  |  |  |
| Qualifying Condition                                                                                                    | on                       |                              |                                 |                  |  |  |  |
| × Recommended Am                                                                                                    | ount (30 Day Period):    |                              |                                 |                  |  |  |  |
| 🗙 Qualifying Medical                                                                                                    | Condition:               |                              |                                 |                  |  |  |  |
| Physician Information                                                                                                    | tion                     |                              |                                 |                  |  |  |  |
| Physician First Nan                                                                                                    | ne: Jim 🗸                | Physician Last Name: Doe     | 🗸 Physician Lice                | nse Type: M.D    |  |  |  |
| Physician License I                                                                                                    | Number: 24680 🗸          | Physician Phone: 1234567890  | D V Physician<br>Email: Jim.Doe | @health.mo.gov   |  |  |  |
| Physician Office Add                                                                                                    | Iress                    |                              |                                 |                  |  |  |  |

22. When all check marks are green, scroll to the bottom of the page, and click 'Submit'.

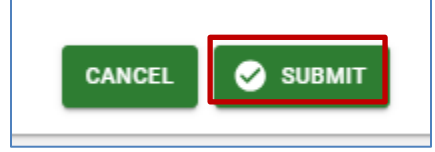

There is no fee required for electronic physician certification form submissions. A confirmation email will be sent from the Division of Cannabis Regulation to the physician verifying the submission and providing an application ID.

## **EPCF Errors**

If an EPCF is submitted with errors in the patient's Personal Identifiable Information, such as birth date, social security number or spelling of name, the patient, certifying physician/nurse practitioner, or an authorized user on the physician/nurse practitioners' account must contact DCR and request the correction.

For corrections, DCR may be reached:

- By email (Monday through Friday) 8:00 am 5:00 pm at: CannabisInfo@health.mo.gov
- By phone (Monday through Friday) 9:00 am 4:00 pm CST at: 1-866-219-0165

When contacting DCR, please have the following information available:

- The PHY# Number
- Physician or Nurse Practitioner Name
- The name of the person making contact (if not the physician, the person making contact will need to be verified as an authorized user before account details can be discussed)
- Nature of the update/request/topic of discussion

Once the person contacting DCR has been verified, a team member that is trained in this area will assist with the request.

Updated 2/26/2025